## **SIU GUARANI**

## **AUTOGESTIÓN DE ALUMNOS**

## **INSTRUCTIVO**

Ingreso al sistema:

Dirección: <u>http://servicios.unl.edu.ar/fcm</u> o bien desde la página de la Facultad de Ciencias Médicas <u>www.fcm.unl.edu.ar</u> - Accesos Rápidos – Siu Guaraní

| C L Es segu<br>UNIL UNIVER<br>DEL LIT<br>SANTA FE, A | uro   https://servicios.unl.edu.ar/fcm/<br>ISIDAD NACIONAL<br>ORAL<br>IRGENTINA                             |                           |                                                                                                    |
|------------------------------------------------------|----------------------------------------------------------------------------------------------------|---------------------------|----------------------------------------------------------------------------------------------------|
|                                                      | Acceso Fechas de examen Ingresá tus datos Usuario [ Clave [ Ingresar ¿Olvidaste tu contraseña o sos un usua | Validador de Certificados | Horarios de Cursadas<br>SIU Guaraní<br>Algunas de las cosas que podés hacer con este sistema son:<br>Inscribirte a materias y exámenes.<br>Consultar el plan de tu carrera.<br>Consultar tu historia académica.<br>Actualizar tus datos personales.<br>Recibir alertas sobre períodos de inscripción o vencimiento de exámen |

1) Colocar en Usuario Nro de documento sin puntos.

C Es seguro i https://servicios.uni.edu.ar/icm/acceso/recuperar

2) Hacer click en "Olvidaste la contraseña o sos un usuario nuevo"

| Acceso                                         | Fechas de examen                                                                                                 | Validador de Certificados | Horarios de Cursadas                               |
|------------------------------------------------|----------------------------------------------------------------------------------------------------|---------------------------|----------------------------------------------------|
| Recup<br>Ingresa tu nú<br>reestablecer<br>País | SIU Guara<br>ciciones para Algunas de las cosa<br>• Inscribirte a ma<br>• Consultar el pla<br>• Consultar tu his |                           |                                                    |
| Tipo de doci                                   | umento<br>umento Nacional de                                                                                     |                           | Actualizar tus d     Recibir alertas     finales.  |
| Número de l                                    | documento (sin puntos                                                                                            |                           | Refrescar<br>captcha por si<br>este no<br>funciona |

 Seleccionar País, Tipo de documento y nro de documento, introducir los 2 textos del captcha separados por un espacio y luego hacer click en "Continuar", realizado esto se le enviará un correo electrónico a su cuenta con el link para restablecer o crear la contraseña nueva.

| UNIVERSIDAD<br>DEL LITORAL<br>SANTA FE, ARGENTINA | NACIONAL                                                                                       |                                                                                                    |                                                                                                    |                                                                                                    |
|---------------------------------------------------|------------------------------------------------------------------------------------------------|----------------------------------------------------------------------------------------------------|----------------------------------------------------------------------------------------------------|----------------------------------------------------------------------------------------------------|
|                                                   | Acceso                                                                                         | Fechas de examen                                                                                                    | Validador de Certificados                                                                                                    | Horarios de Cursadas                                                                                                    |
|                                                   | Recupe<br>Ingresa tu nu<br>Nueva contra<br>La contras<br>compuesta<br>número o<br>Repetir nuev | erar contrase<br>eva contraseña y podrá<br>raseña<br>eña debe contener al m<br>a de al menos 1 letra en<br>caracter especial.<br>va contraseña         | eña<br>s ingresar al sistema.<br>enos 5 caracteres y estar<br>minúscula, 1 letra en mayúscu                                                                                                    | Algunas de la<br>Algunas de la<br>Consulta<br>Consulta<br>Actualiza<br>Recibir a<br>finales.                                                                                                    |
|                                                   | UNIVERSIDAD<br>DEL LITORAL<br>SANTA FE, ARGENTINA                                              | UNIVERSIDAD NACIONAL<br>DEL LITORAL<br>SANTA FE, ARGENTINA<br>Acceso<br>Recup<br>Ingresa tu nu<br>Nueva contra<br>compuesta<br>número o<br>Repetir nue | UNIVERSIDAD NACIONAL<br>DEL LITORAL<br>SANTA FE, ARGENTINA<br>Acceso Fechas de examen<br>Recuperar contrase<br>Ingresa tu nueva contraseña y podrá<br>Nueva contraseña<br>La contraseña<br>debe contener al m<br>compuesta de al menos 1 letra en<br>número o caracter especial.<br>Repetir nueva contraseña | Acceso       Fechas de examen       Validador de Certificados         Acceso       Fechas de examen       Validador de Certificados         Recuperar contraseña       Ingresa tu nueva contraseña y podrás ingresar al sistema.         Nueva contraseña       La contraseña debe contener al menos 5 caracteres y estar compuesta de al menos 1 letra en minúscula, 1 letra en mayúscu número o caracter especial.         Repetir nueva contraseña |

Luego hacer click en "Acceder" y entonces volvemos a la página principal y colocamos Usuario (DNI sin puntos) y contraseña que acabamos de crear.

Alumnado